# Processus de mise à niveau pour sécuriser les e-mails et Web Manager

### Contenu

Introduction Conditions préalables Conditions requises Components Used Informations générales Étapes importantes avant la mise à niveau de l'appareil Processus de mise à niveau via WUI Processus de mise à niveau via CLI Vérification Dépannage Impossible d'atteindre les serveurs de mise à jour Informations connexes

### Introduction

Ce document décrit le processus de mise à niveau de Cisco Secure Email and Web Manager (SMA).

# Conditions préalables

### **Conditions requises**

Cisco vous recommande de prendre connaissance des rubriques suivantes :

- SMA physique ou virtuelle installé
- Licence activée ou installée
- Client Secure Shell (SSH)
- Accessibilité Internet pour l'appliance SMA
- Assistant de configuration terminé
- Accès administratif au SMA
- Vérifiez les notes de version pour trouver le chemin de mise à niveau
- Examiner la matrice de compatibilité pour Cisco Secure Email (SEG) et Secure Web Appliances (SWA)
- Consultez les notes de version pour trouver les dernières fonctionnalités et défauts de votre version cible
- Vérifiez les conditions préalables supplémentaires dans les notes de version.

### **Components Used**

Ce document n'est pas limité à des versions de matériel et de logiciel spécifiques.

The information in this document was created from the devices in a specific lab environment. All of the devices used in this document started with a cleared (default) configuration. Si votre réseau est en ligne, assurez-vous de bien comprendre l'incidence possible des commandes.

### Informations générales

SMA est livré avec la version la moins prise en charge. Une des premières étapes à effectuer une fois l'appliance installée est de la mettre à niveau vers la version appropriée qui correspond à votre environnement. Ce document décrit les étapes requises pour amener l'appliance à la version cible.

### Étapes importantes avant la mise à niveau de l'appareil

- Prendre des mesures pour prévenir ou réduire la perte de données : Assurez-vous que la nouvelle appliance dispose d'une capacité de disque suffisante et d'allocations de taille identique ou supérieure pour chaque type de données à transférer.Si vous avez reçu des alertes d'espace disque, résolvez les problèmes d'espace disque avant la mise à niveau.
- 2. Enregistrez le fichier de configuration XML hors de l'appliance. Reportez-vous aux mises en garde de <u>Save and Export the Current Configuration File</u>. Si la solution matérielle-logicielle revient à la version antérieure à la mise à niveau pour une raison quelconque, ce fichier est nécessaire.
- 3. Si la fonction de liste sécurisée/de blocage est activée, exportez la liste de l'appliance. Cliquez sur Management Appliance > System Administration > Configuration File et faites défiler la liste vers le bas.
- 4. Suspendre les écouteurs via la commande Suspendante si la mise à niveau CLI est utilisée. Si vous effectuez la mise à niveau à partir de l'interface utilisateur graphique, la suspension de l'écouteur se produit automatiquement.
- 5. Drainez la file d'attente de messagerie et la file d'attente de remise.
- 6. Vérifiez que les paramètres de mise à niveau sont configurés comme vous le souhaitez. Voir <u>Configuration des paramètres de mise à niveau et de mise à jour de service</u>.

### Processus de mise à niveau via WUI

Examinez les sections **Prérequis** et **Avant la mise à niveau de l'appareil** et procédez comme suit pour effectuer la mise à niveau de la version actuelle vers la version cible :

1. Connectez-vous à l'interface utilisateur Web SMA (WUI) via les informations d'identification admin.

2. Dans l'onglet du menu principal, sélectionnez **Administration du système,** puis cliquez sur **Mise à niveau du système** comme indiqué dans cette image.

#### System Administration

System Health

Alerts

Log Subscriptions

Return Addresses

SSL Configuration

Users

User Roles

Network Access

LDAP

SAML

OpenID Connect

Disk Management

Shutdown/Reboot

Configuration File

**Upgrade and Updates** 

System Upgrade

Update Settings

System Preferences

General Settings

System Time

Time Zone

Time Settings

**Feature Keys** 

Feature Key Settings

Feature Keys

Smart Software Licensing

System Setup System Setup Wizard

Next Steps

Figure 1 : Mise à niveau du système

3. Cliquez sur **Options de mise à niveau** comme indiqué dans cette image.

#### System Upgrade

| Upgrade System                                   |                                       |                                                                        |  |  |  |
|--------------------------------------------------|---------------------------------------|------------------------------------------------------------------------|--|--|--|
| Click Upgrade Options to view and select the app | nlicable options available for your a | ppliance.                                                              |  |  |  |
| Current AsyncOS Version:                         | : 14.0.0-418                          |                                                                        |  |  |  |
| Current Upgrade Settings:                        | Server:                               | https://update-manifests.sco.cisco.com (Cisco IronPort Upgrade Server) |  |  |  |
|                                                  | Interface:                            | Auto Select                                                            |  |  |  |
|                                                  | HTTP Proxy Server:                    | None                                                                   |  |  |  |
|                                                  | HTTPS Proxy Server:                   | None                                                                   |  |  |  |
| Upgrade Options                                  |                                       |                                                                        |  |  |  |
|                                                  |                                       |                                                                        |  |  |  |
| Upgrade Notification Settings                    |                                       | \                                                                      |  |  |  |
| AsyncOS Upgrade Notification:                    | Enabled                               |                                                                        |  |  |  |
|                                                  |                                       | Edit Settings                                                          |  |  |  |
|                                                  |                                       |                                                                        |  |  |  |

Upstream proxy if exists

Figure 2 : Sélectionner les options de mise à niveau

4. Dans les paramètres affichés, sélectionnez **Télécharger et installer** ou **Télécharger uniquement** comme indiqué dans cette image.

| Upgrade options                |   |                                                                                                    |
|--------------------------------|---|----------------------------------------------------------------------------------------------------|
| Choose any one upgrade option: | ۲ | Download and install                                                                                                    |
|                                |   | (Select from the list of available upgrade image files from upgrade server to download from, and install.)                                |
|                                | 0 | Download only                                                                                                    |
|                                |   | (Select from the list of available upgrade image files from upgrade server to download. You may use this image file to<br>Install later.) |
|                                |   |                                                                                                    |

Figure 3 : Sélectionnez Télécharger et installer ou Télécharger uniquement

# 5. Dans la liste des images de mise à niveau disponibles, sélectionnez la version cible comme indiqué dans l'image.

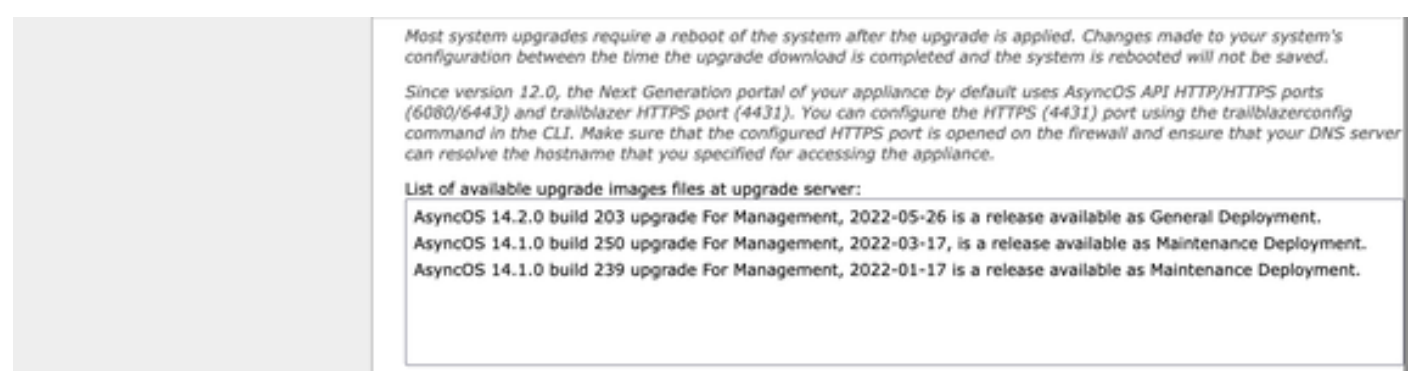

Figure 4 : Sélectionner la version cible

6. Sélectionnez une méthode pour enregistrer une sauvegarde de votre configuration dans la section **Préparation de la mise à niveau** comme indiqué dans cette image.

| Upgrade Preparati | Save the current configuration to the configuration directory before upgrading. Email file to: Separate multiple addresses with commas. Email to the configuration file |
|-------------------|----------------------------------------------------------------------------------------------------|
|                   | Mask passwords in the configuration file. Note: Files with masked passwords cannot be loaded using Load Configuration.                                                  |

#### Cancel

Figure 5 : Options de sauvegarde de configuration

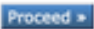

#### 7. Cliquez sur Continuer.

8. Une barre de progression affiche le processus de mise à niveau ou de téléchargement. Vous pouvez fermer la page et y revenir une fois la mise à niveau terminée.

| System Upgrade                   |                      |  |
|----------------------------------|----------------------|--|
| Upgrade is running, please wait. | Overall Progress: 5% |  |
| Current Task                     |                      |  |
| Downloading application          |                      |  |
| Cancel                           |                      |  |

Figure 6 : Barre d'état de la progression de la mise à niveau

**Note**: Si vous avez des proxys en amont, assurez-vous de configurer les paramètres de proxy sur **Administration système > Paramètres de mise à jour et de mise à niveau**.

### Processus de mise à niveau via CLI

Examinez les sections **Prérequis** et **Avant la mise à niveau de l'appareil** et procédez comme suit pour effectuer la mise à niveau de la version actuelle vers la version cible :

- 1. Accédez à l'interface de ligne de commande (CLI) SMA via le client SSH.
- 2. Tapez la commande **upgrade**.
- 3. Certaines versions offrent des options (sinon passez à l'étape 5) :

**TÉLÉCHARGER :** Télécharge la version et vous pouvez revenir en arrière (1-3) et sélectionner **INSTALL** pour installer la version.

TÉLÉCHARGER L'INSTALLATION : Télécharge et installe la version dans la même étape. INSTALLER : Installe la version si elle a été téléchargée avant (cette option est disponible si la version a été téléchargée avant).

**ÉTAT :** Affiche l'état du téléchargement si l'option TÉLÉCHARGER a été sélectionnée précédemment.

- 4. Sélectionnez l'option appropriée en fonction de l'état actuel de la mise à niveau.
- 5. Sélectionnez la version cible.
- 6. Appuyez sur **Entrée** pour démarrer le processus de mise à niveau.
- 7. Une fois la mise à niveau terminée, un **redémarrage** est nécessaire pour appliquer la mise à niveau.

# Vérification

Référez-vous à cette section pour vous assurer du bon fonctionnement de votre configuration.

Une fois la mise à niveau et le redémarrage terminés. Utilisez la **version** de la commande CLI pour vérifier que le système est maintenant sur la version cible correcte.

# Dépannage

Cette section fournit les informations que vous pouvez utiliser pour dépanner votre configuration.

La mise à niveau peut échouer pour plusieurs raisons ; la plupart de ces problèmes sont liés à la connectivité réseau ou aux abandons au moment de la mise à niveau.

#### Impossible d'atteindre les serveurs de mise à jour

SMA\_CLI> upgrade Choose the operation you want to perform: DOWNLOADINSTALL - Downloads and installs the upgrade image (needs reboot). DOWNLOAD - Downloads the upgrade image. []> download Upgrades available. 1. AsyncOS 14.1.0 build 239 upgrade For Management, 2022-01-17 is a release available as Maintenance Deployment. 2. AsyncOS 14.1.0 build 250 upgrade For Management, 2022-03-17, is a release available as Maintenance Deployment. 3. AsyncOS 14.2.0 build 203 upgrade For Management, 2022-05-26 is a release available as General Deployment. [3]>3

Download error: <u>http://updates.ironport.com/asyncos/zeus-14-2-0-203/hints/default/1</u> Le message d'erreur est dû à l'impossibilité d'atteindre les serveurs de mise à jour

Vérifiez que l'appliance SMA a la résolution correcte pour les serveurs de mise à jour, pour des étapes détaillées, consultez cet <u>article</u>.

**Note**: Tentative de mise à niveau à partir du WUI en cas d'échec de l'interface de ligne de commande ou d'expiration de la session SSH.

**Note**: Les pare-feu doivent permettre aux connexions inactives de rester actives, en particulier pour le processus de mise à niveau.

### Informations connexes

- Notes de version de WSA AsyncOS
- Processus de mise à niveau de Secure Web Appliance
- Procédure de mise à niveau et de dépannage AsyncOS ESA
- Matrice de compatibilité pour Cisco Secure Email and Web Manager
- Mises à jour et vérification de la connectivité
- Support et documentation techniques Cisco Systems